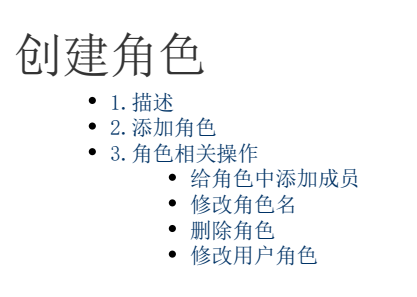

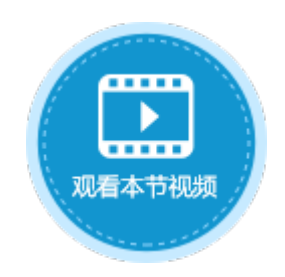

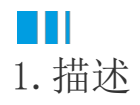

用户角色为平行结构(无上下级关系),表示一类用户,可以配置如"管理员角色"、"临时工作人员角色"、"审计角色"等。 在管理控制台的"用户管理"区域中,单击"角色"显示所有的角色。在搜索框中输入关键字可搜索角色。

| 图1 | 角色 |
|----|----|
|----|----|

| 用户管理    | 🏜 角色                              |                 |               |                     |      |
|---------|-----------------------------------|-----------------|---------------|---------------------|------|
| ♠ 用户    | + 添加角色         请输入搜索关键字         Q | <b>当前成员</b> (1) |               |                     |      |
| 44 角色   | Le Administrator                  | + 添加成员          | 请输入搜索关键字      | Q                   |      |
| 日 组织级别  | ₽ <mark>₽</mark> ● 经理             | 用户名             | 全名            | 电子邮箱                | 用户类型 |
| L 组织结构  |                                   | Administrator   | Administrator | example@example.com | 普通账户 |
| ■ 自定义属性 |                                   |                 |               |                     |      |

# ■2. 添加角色

在角色列表上方,单击"添加角色",在弹出的对话框中输入角色名。

图2 添加角色

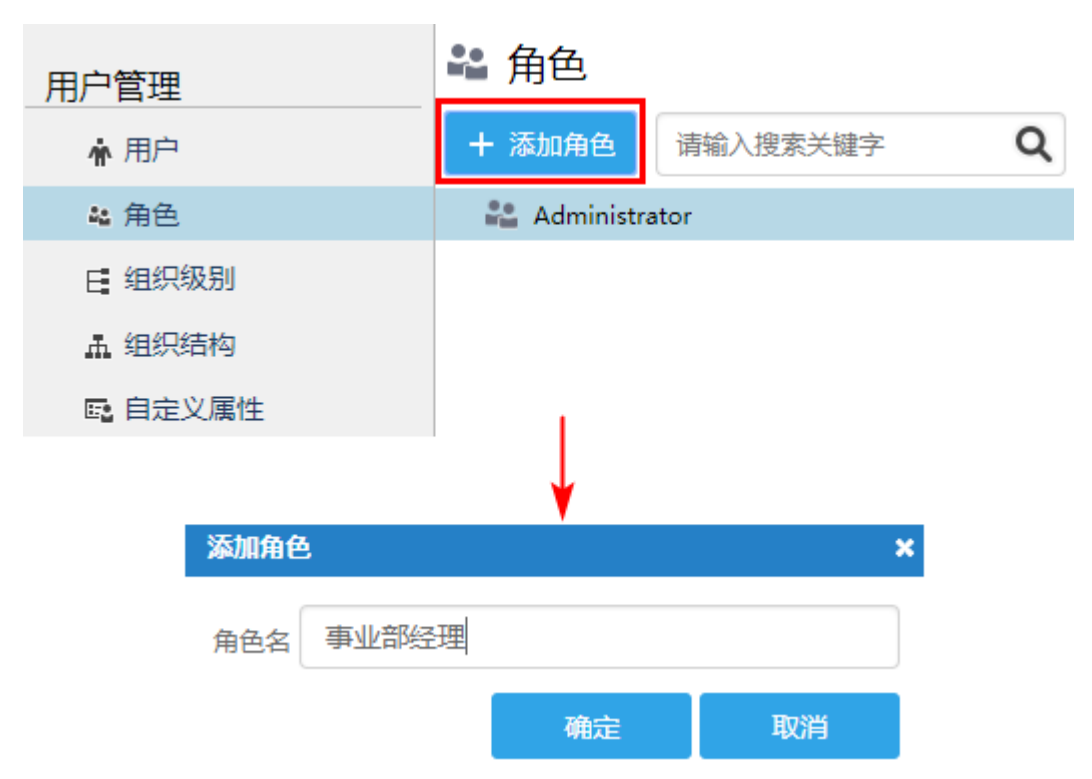

例如添加角色"事业部经理"后,会在角色列表中显示出来。

#### 图3 角色列表

| 用户管理     | 🏜 角色        |          |   |  |  |
|----------|-------------|----------|---|--|--|
| ★ 用户     | + 添加角色      | 请输入搜索关键字 | Q |  |  |
| 44角色     | 🏜 Administr | ator     |   |  |  |
| 🗄 组织级别   | 🏥 事业部经理     |          |   |  |  |
| 14. 组织结构 |             |          |   |  |  |
| 🖬 自定义属性  |             |          |   |  |  |

# 

3. 角色相关操作

| 给角色中添加成员                                                |                 |          |      |   |
|---------------------------------------------------------|-----------------|----------|------|---|
| 添加角色后,您还需要给角色中添加成员。                                     |                 |          |      |   |
| 操作步骤                                                    |                 |          |      |   |
| <ol> <li>选中角色,在其右侧单击"添加成员"。</li> <li>图4 添加成员</li> </ol> |                 |          |      |   |
| ▲ 角色<br>+ 添加角色 请输入搜索关键字 Q                               | <b>当前成员</b> (0) |          |      |   |
| Administrator                                           | + 添加成员          | 请输入搜索关键字 |      | Q |
| 🎦 事业部经理                                                 | 用户名             | 全名       | 电子邮箱 |   |
| 2<br>在弹出的"编辑成员"对话框中,选择用户认证模式,                           | 在搜索框中输入         | 搜索关键字,单击 |      |   |

或按回车键进行搜索,也可以直接勾选用户。

图5 编辑成员

#### 编辑成员

| 普通账户           | •             | 请输入搜索关键字 2    |                     | <b>8</b> Q |
|----------------|---------------|---------------|---------------------|------------|
| 普通账户<br>Window | s域账户 <b>①</b> |               |                     |            |
|                | 用户名           | 全名            | 电子邮箱                |            |
|                | Administrator | Administrator | example@example.co  | om         |
|                | 樊梦辰           | 樊梦辰           | fanmengchen@example | e.com      |
|                | 赵蕾            | 赵茜            | zhaolei@example.co  | m          |
|                |               |               |                     |            |
|                |               |               |                     |            |
|                |               |               |                     |            |
|                |               |               |                     |            |
|                |               |               |                     | -          |
|                |               |               | 确定                  | 取消         |

×

在・

**□** 说明

这里选择的用户认证模式需与创建用户时的认证模式一致。

• 如果创建用户时选择的是"Forms 身份验证用户",则这里选择"普通帐户"。

• 如果创建用户时选择的是"Windows 验证用户",则这里选择"Windows域用户"。

### 3

单击"确定"后即可成功添加用户。您可以多次搜索并勾选后用户签名的复选框后,最后单击"确定",一次性将所有所选用户进行添加,方便您添加用户。

图6 添加成员

## 编辑成员

<mark>向</mark> 删除角色。

|      | 普通账户               | •             | 请输入搜索关键      | 建字      |             |             | Q |
|------|--------------------|---------------|--------------|---------|-------------|-------------|---|
|      | 已选择 2~             | 个用户: 樊梦辰      | × 赵蕾 ×       |         |             |             |   |
|      |                    | 用户名           | 全名           | 3       | 电子曲         | 『箱          |   |
|      |                    | Administrator | Administ     | trator  | example@exa | ample.com   | * |
|      |                    | 樊梦辰           | 樊梦           | ह f     | anmengchen@ | example.com |   |
|      |                    | 赵蕾            | 赵崔           | ā       | zhaolei@exa | mple.com    |   |
|      |                    |               |              |         |             |             |   |
|      |                    |               |              |         |             |             |   |
|      |                    |               |              |         |             |             |   |
|      |                    |               |              |         |             |             |   |
|      |                    |               |              |         |             |             | + |
|      |                    |               |              |         | 确定          | 取消          |   |
|      | 结疗                 | 衷             |              |         |             |             |   |
| 修改角  | 自色名                |               |              |         |             |             |   |
| 在角色所 | ,<br>一 一<br>斤在行,单击 |               |              |         |             |             |   |
| 修改角色 | 白名。                |               |              |         |             |             |   |
| 图8   | 修改角色名              |               | 1            |         |             |             |   |
| 用戶   | □管理                |               | 🟜 角色         |         |             |             |   |
|      | ▲ 用户               |               | + 添加角色       | 请输入搜索关键 | 字 0         | 2           |   |
| 6    | 🏜 角色               |               | 🏖 Administra | ator    |             |             |   |
| E    | 🗄 组织级别             | IJ            | 🎦 事业部经理      |         | 0 ip (      | <u>آ</u>    |   |
|      | 甬 组织结构             | 5             |              |         |             |             |   |
| [    | <b>聲</b> 自定义属      | 禹性            |              |         |             |             |   |
| 删除角  | 自色                 |               |              |         |             |             |   |
| 在角色所 | 「在行,单击             |               |              |         |             |             |   |

×

#### 图9 删除角色

| 用户管理          | 🏜 角色        |          |   |   |   |
|---------------|-------------|----------|---|---|---|
| ▲ 用户          | + 添加角色      | 请输入搜索关键字 |   |   | Q |
| & 角色          | 🏜 Administr | ator     |   |   |   |
| 日 组织级别        | 🎦 事业部经理     | 1        | Ø | ÷ | Û |
| <u>且</u> 组织结构 |             |          |   |   |   |
| 📑 自定义属性       |             |          |   |   |   |

#### 修改用户角色

在用户所在行的最右端,单击

#### **#**#

,或单击角色所在操作列,添加或删除用户角色。

图10 修改用户角色

| 用户名           | 全名            | 电子邮箱                    | 用户类型 | 有效           | 角色            | 头衔      |         |
|---------------|---------------|-------------------------|------|--------------|---------------|---------|---------|
| Administrator | Administrator | example@example.com     | 普通账户 | ×.           | Administrator |         |         |
| 樊梦辰           | 樊梦辰           | fanmengchen@example.com | 普通账户 | <pre>d</pre> | 事业部经理         |         | 💉 × 🔤 * |
| 赵蕃            | 赵蕃            | zhaolei@example.com     | 普通账户 | s.           | 事业部经理         | 首席技术执行官 |         |

或勾选用户名前的复选框,勾选一个用户,单击"修改用户角色"。

#### 图11 修改用户角色

| 添加序 | 刊<br>前<br>前<br>前<br>表<br>设置 | 删除用户 编辑       | 用户信息 修改用户角色 重置          | 密码   |    |               |    |
|-----|-----------------------------|---------------|-------------------------|------|----|---------------|----|
| 请输ン | 搜索关键字                       |               | Q                       |      |    |               |    |
|     | 用户名                         | 全名            | 电子邮箱                    | 用户类型 | 有效 | 角色            | 头衔 |
|     | Administrator               | Administrator | example@example.com     | 普通账户 | 1  | Administrator |    |
|     | 樊梦辰                         | 樊梦辰           | fanmengchen@example.com | 普通账户 | d. | 事业部经理         |    |

#### 回到顶部